## HOW TO BUILD & USE TORNADO CHARTS IN EXCEL

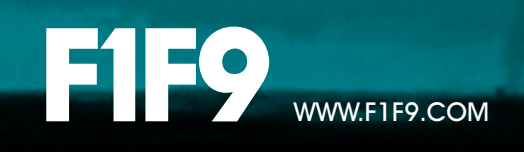

## IS THIS BOOK RIGHT FOR ME?

NOT SURE IF THIS EBOOK IS QUITE RIGHT FOR YOU? SEE IF WHAT YOU ARE ABOUT TO READ MATCHES YOUR REQUIREMENTS

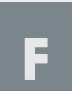

#### FAST FINANCIAL MODELLING

Useful, practical information about FAST financial modelling, managing modelling projects and good modelling practice.

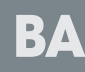

#### **BANKING & ADVISORY**

Targeted at, but not exclusive to, banking and advisory practice areas, exploring modelling topics like credit analysis, debt structuring etc...

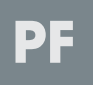

#### **PROJECT FINANCE & PPP**

Focussing on the kind of transactional modelling typically associated with the development of infrastructure, PFI and PPP projects.

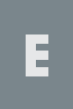

#### **ENTERPRISE REPORTING & ANALYSIS**

Useful information and practical guidance on the apllication of modelling discipline and standards to improve business decision making.

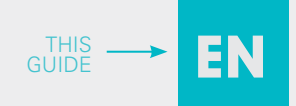

#### **ENERGY & NATURAL RESOURCES**

Insight and practical guidance on the aplication of good modelling practice specifically related to these often complicated business areas.

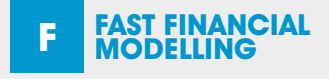

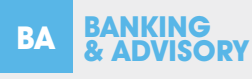

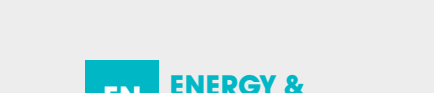

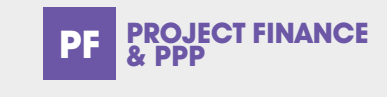

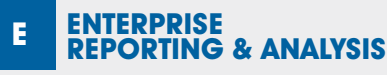

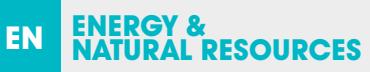

## CONTENTS

| ABOUT F1F9                             | 5  |
|----------------------------------------|----|
| WHAT IS A TORNADO CHART?               | 6  |
| WHY BUILD A TORNADO CHART?             | 7  |
| HOW TO BUILD A TORNADO CHART           | 8  |
| TIPS & PITFALLS                        | 16 |
| HOW TO BUILD A CROSSOVER TORNADO CHART | 20 |

### DESPITE OUR BEST EFFORTS, OUR ABILITY TO PREDICT THE FUTURE IS LIMITED.

THE VARIABLES IN ANY ANALYSIS HAVE A RANGE OF VALUES WITH DIFFERENT PROBABILITIES OF HAPPENING AT ANY TIME.

#### ABOUT F1F9

F1F9 provides financial modelling and business forecasting support to blue chip clients and medium-sized corporates. We also teach financial modelling skills to companies around the world. Our clients have access to high quality, low-cost modelling support delivered by over 40 professional modellers.

F1F9 co-developed the FAST Standard that allows modellers and non-modellers to work together and understand financial models. Transparency is the core value that drives our modelling and our business activities.

#### F1F9 ENERGY & NATURAL RESOURCES TEAM

F1F9's dedicated Energy & Natural Resources modelling team is led by Daniel Prinsloo. Daniel has more than 20 years of Energy & Natural Resources experience. With a strong technical background in chemical and process engineering and a further qualification in computer science, Daniel has worked in a number of major commercial functions and gained extensive experience in strategy development, project evaluation, business development and commercial agreements.

Daniel's commercial negotiation and valuation experience covers Algeria, Australia, China, Iran, Latvia, Lithuania, Malaysia, Netherlands, Nigeria, Qatar, Russia, South Africa, Tanzania and the United Kingdom. He has a proven ability in the development of multibillion dollar energy investment opportunities and providing the financial models used to support these investments while ensuring high standards of quality control are maintained.

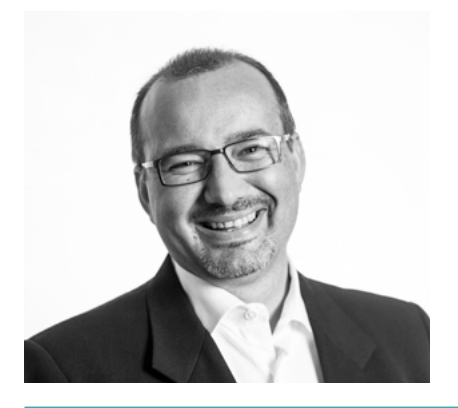

DANIEL PRINSLOO DIRECTOR, ENERGY & NATURAL RESOURCES

## WHAT IS A TORNADO CHART?

A tornado chart is a type of bar chart that is used as a graphical means of displaying the results of a deterministic analysis to show the most important input variables.

It indicates how much each variable contributes to the swing in a specific metric when all other variables are at their base value.

These charts show the results of single factor sensitivity analysis, i.e. outcomes displayed by changing one variable at a time. The variables are positioned on the chart vertically, rather than horizontally, in such a way that the largest swing appears at the top of the chart, the second largest appears second from the top and so on, with the lowest swing appearing at the bottom of the chart. Hence, the final chart visually resembles either one half of, or a complete, tornado.

Tornado charts display the result of single variable sensitivity analysis, i.e. outcomes displayed by changing each variable one at a time.

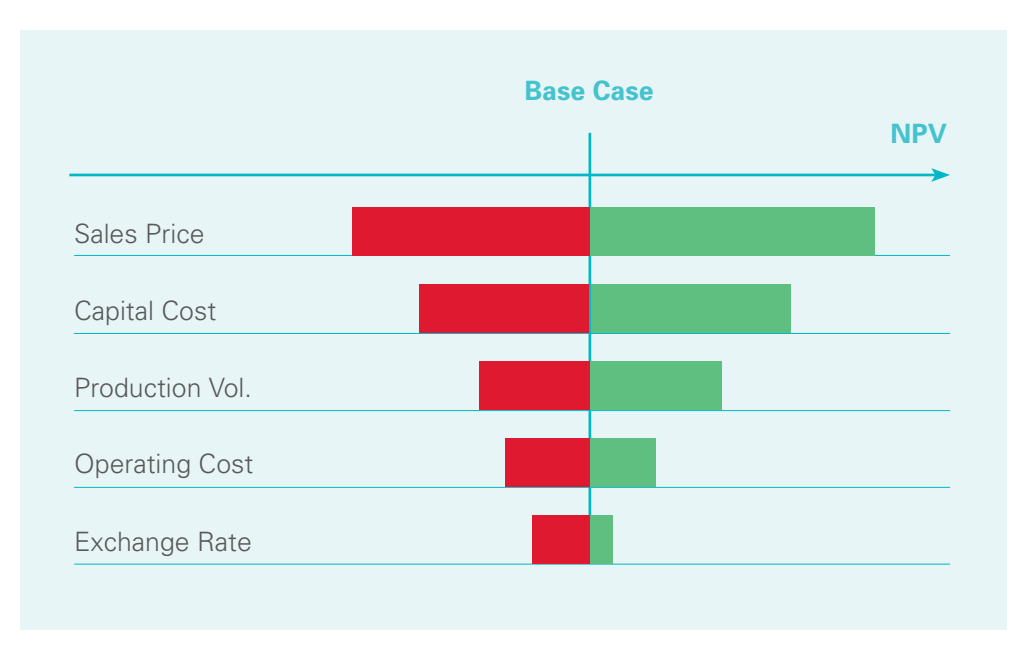

Tornado charts are also known as "tornado diagrams", "tornado plots" or "sensitivity charts".

## WHY BUILD A TORNADO CHART?

While forecasting, the key question that needs to be answered is: *Is the forecast precise enough to make a confident decision?* If the answer is no, then you need to gather more information. The tornado chart is one of the most useful and easy-to-understand methods to assess confidence in a forecast.

Using a tornado chart, you can assess how much the forecast might change if things go better or worse than anticipated.

You can also assess which uncertainties have the greatest impact on the forecast —those are the very inputs you should research further if the forecast precision needs to be tightened up.

Tornado charts provide insight into how a decision problem, i.e. outcome (such as IRR, NPV, etc.), can vary if the future looks different for a suite of single input assumptions. The objective of plotting a tornado chart (sensitivity analysis) is to:

- Identify those input variables or assumptions that are most critical to the value metric (decision problem). These are then carried forward to probabilistic (and decision tree) analysis.
- Determine which variables to focus on for gathering detailed information and which variables may be estimated with less detailed information.
- Create insight into the decision problem and observe whether the magnitude and direction of the outcome is sensible.

We know that, despite our best efforts, our ability to predict the future is limited and that each variable in our analysis has a range of values with different probabilities of happening at any time in the future.

# HOW TO BUILD A DORNADO CHART

## STEP 1: BUILD THE DETERMINISTIC MODEL

Build your decision model (MS Excel), which uses the input parameters to be used in sensitivity analysis.

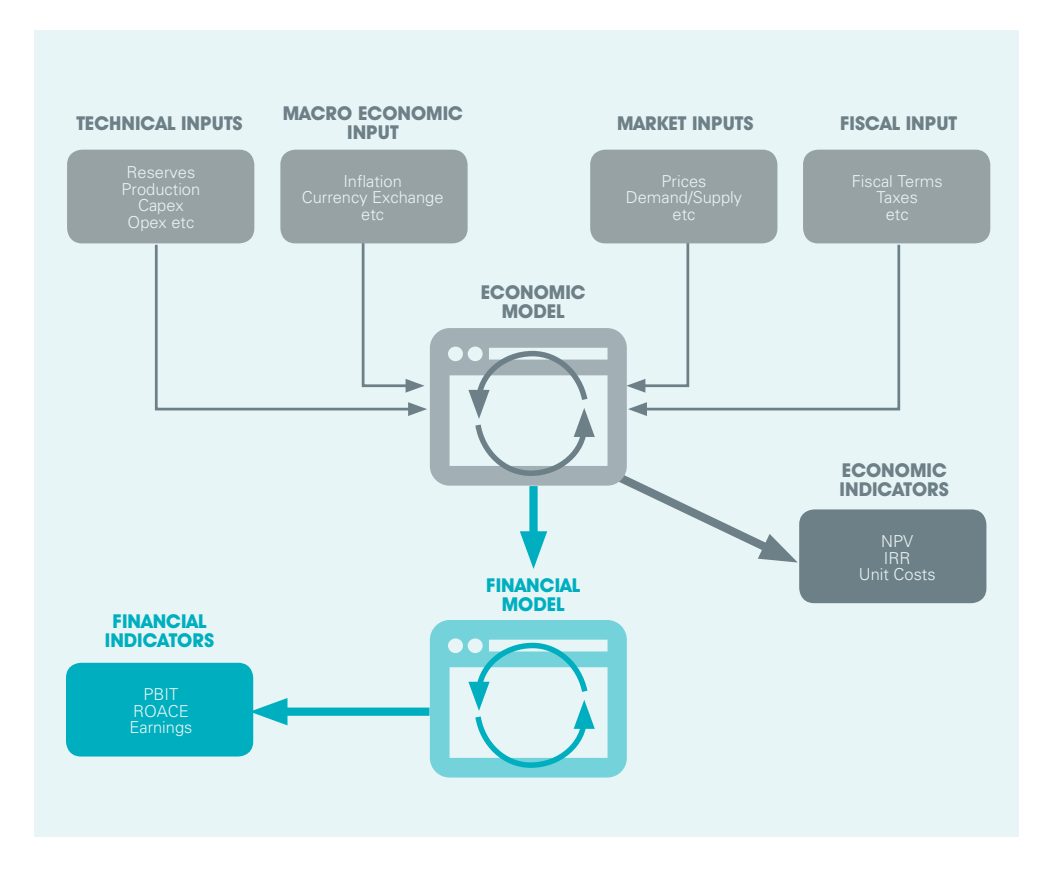

Software packages exist that automate these calculations and plot the tornado chart, e.g. Oracle Crystal Ball, @Risk etc

## STEP 2: ASSESS THE RANGES

Estimate the range of values (low, base, high) to assess for each "potentially" significant variable.

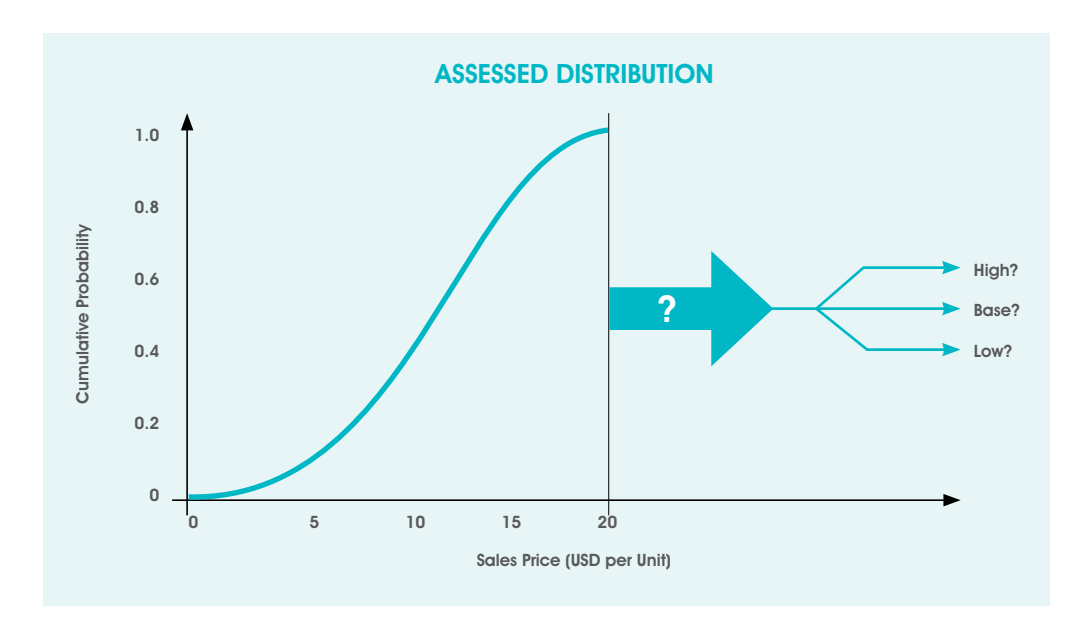

## STEP 3: SELECT THE VALUE METRIC

Select the value metric(s) of interest in supporting each decision alternative.

# STEP 4: CALCULATE THE SWING

• By varying each variable, one at a time, within its specified range of values while holding all other variables at their base value, the effect of this variable on the value metric can be observed.

- Record the change in the value metric.
- Repeat for each variable the swing / range between high and low.

| LABEL         | UNIT        | OUTPUTS |          |        |        |  |  |
|---------------|-------------|---------|----------|--------|--------|--|--|
|               |             | Base    | Downside | Upside | Range  |  |  |
| Exchange Rate | EUR Million | 18.20   | 5.02     | 55.25  | 50.23  |  |  |
| Capex (IJC)   | EUR Million | 18.20   | 7.75     | 42.58  | 34.83  |  |  |
| Sales volume  | EUR Million | 18.20   | 11.85    | 27.08  | 15.23  |  |  |
|               |             |         |          |        | 100.29 |  |  |

|                 | INPUTS                       |                              |
|-----------------|------------------------------|------------------------------|
| Base            | Downside                     | Upside                       |
| Long term 6.5   | 3.5% p.a. Decline in RMB/EUR | 3.5% p.a. increase in RMB/EU |
| EUR 135 million | EUR 200 million (+50%)       | EUR 100 million (-25%)       |
| 250 ktpa        | 175 ktpa                     | 275 ktpa                     |

## STEP 5: PLOT THE TORNADO CHART

Arrange the variables in descending order of the width of the tornado bars so that the variable with the largest swing is at the top.

| LABEL         | UNIT        | PUTS  |          |        |                  |                                                                                              | INPUTS  |                                                                                                    |                              |
|---------------|-------------|-------|----------|--------|------------------|----------------------------------------------------------------------------------------------|---------|----------------------------------------------------------------------------------------------------|------------------------------|
|               |             | Base  | Downside | Upside | Range            |                                                                                              | Base    |                                                                                                    | Downside                     |
| Exchange Rate | EUR Million | 18.20 | 5.02     | 55.25  | 50 <sup>40</sup> | al - 10 - A A 📆                                                                              | - % •   | .5                                                                                                    | 3.5% p.a. Decline in RMB/EUR |
| Capex (IJC)   | EUR Million | 18.20 | 7.75     | 42.58  | 34 B             | Z ≡ <u>0</u> · <u>Δ</u> · ⊡ ·                                                                | 54 21 4 | ion                                                                                                    | EUR 200 million (+50%)       |
| Sales volume  | EUR Million | 18.20 | 11.85    | 27.08  | 15 ~             |                                                                                              | and kt  | pa                                                                                                    | 175 ktpa                     |
|               |             |       | A        |        | 100              | Copy<br>Pathe Options:<br>A<br>Poste Special.<br>Josef.<br>Dekte.<br>Close Coggents<br>Futge |         |                                                                                                    |                              |
|               |             |       |          |        |                  | 524                                                                                          | * 24    | Sort Swallert to Cargent                                                                                          |                              |
|               |             |       |          |        | -                | Incert Comment                                                                               | 24      | Sgrt Largert to Smallest                                                                                          |                              |
|               |             |       |          |        | -                | Econar Delix<br>Prig Prom Disp-down Unt<br>Define Name<br>Hope disk                          |         | Put Selected get Celler On Tep<br>Put Selected goel Celler On Tep<br>Put Selected Cell (see On Tep<br>Cyptics Set |                              |

Select the upside and downside values of all the variables.

| LABEL         | UNIT        | OUTPUTS |          |        |        |  |  |
|---------------|-------------|---------|----------|--------|--------|--|--|
|               |             | Base    | Downside | Upside | Range  |  |  |
| Exchange Rate | EUR Million | 18.20   | 5.02     | 55.25  | 50.23  |  |  |
| Capex (IJC)   | EUR Million | 18.20   | 7.75     | 42.58  | 34.83  |  |  |
| Sales volume  | EUR Million | 18.20   | 11.85    | 27.08  | 15.23  |  |  |
|               |             |         |          |        | 100.29 |  |  |

Insert a bar graph (2D clustered).

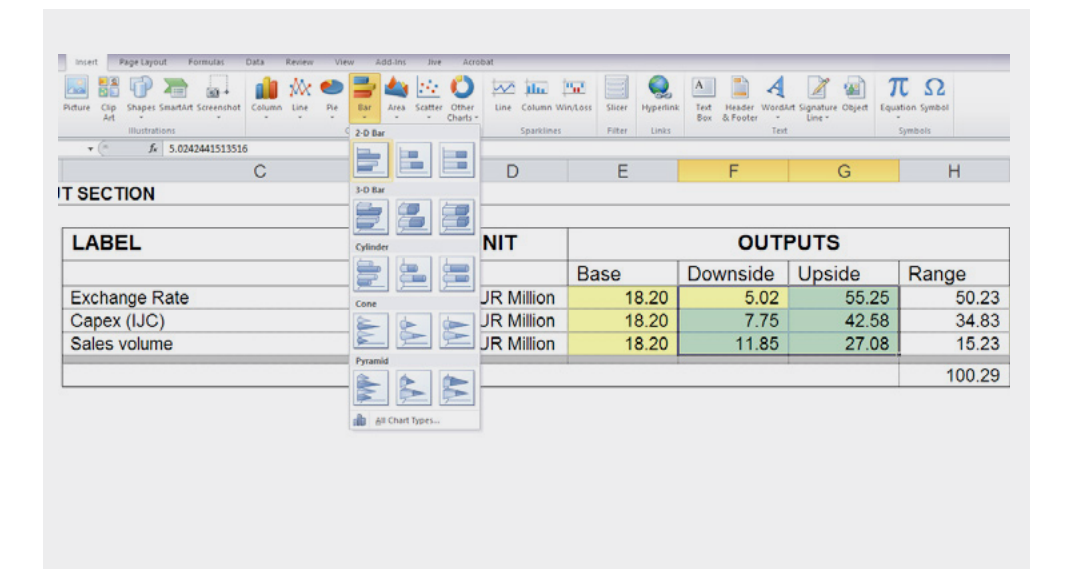

Select the horizontal (X) axis and go to "Format Axis". Under the "Axis Options" tab, update the base metric value in "Axis Value" under the "Vertical axis crosses" section.

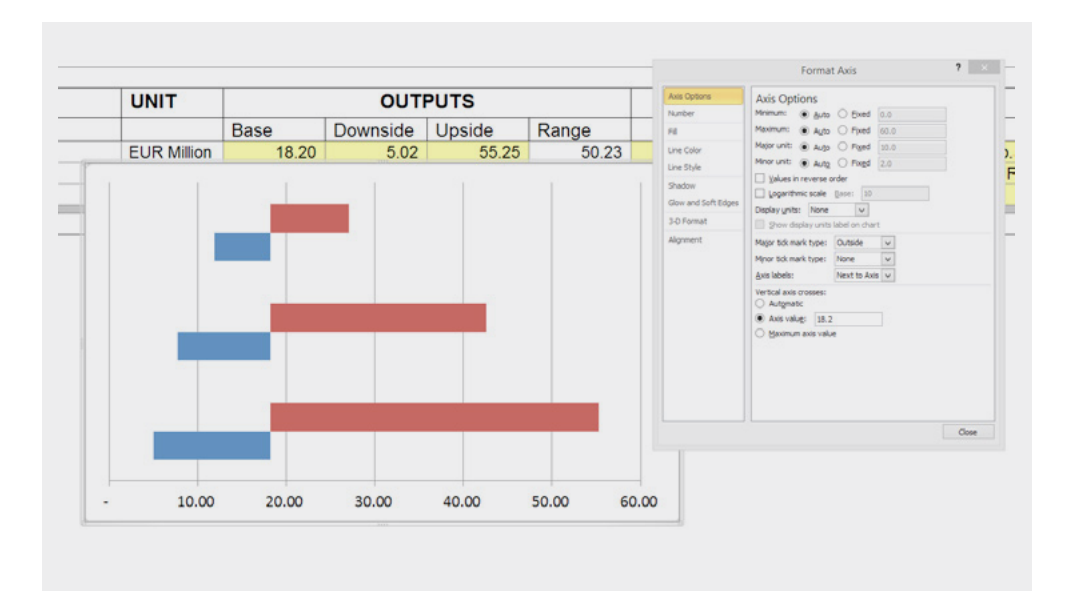

Select the vertical (Y) axis and go to "Format Axis".

- Under the "Axis Options" tab:
- Check "Categories in reverse order".
- Select "Low" option from the dropdown under "Axis Label".

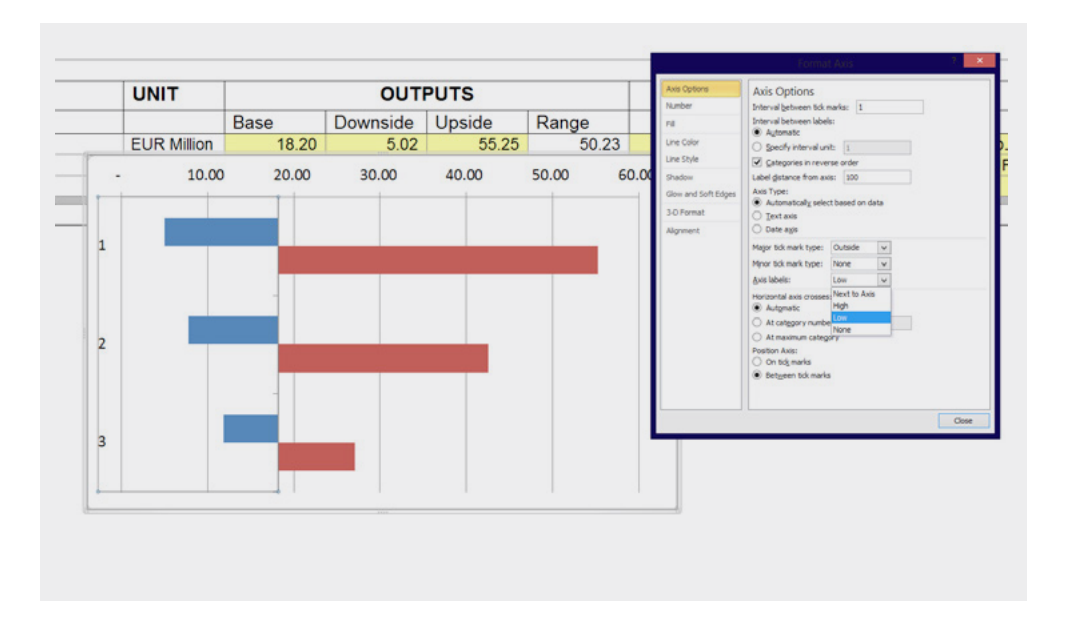

Select either of the two series and then right-click "Format Data Series", then in "Series Options" change "Series Overlap" to 100%.

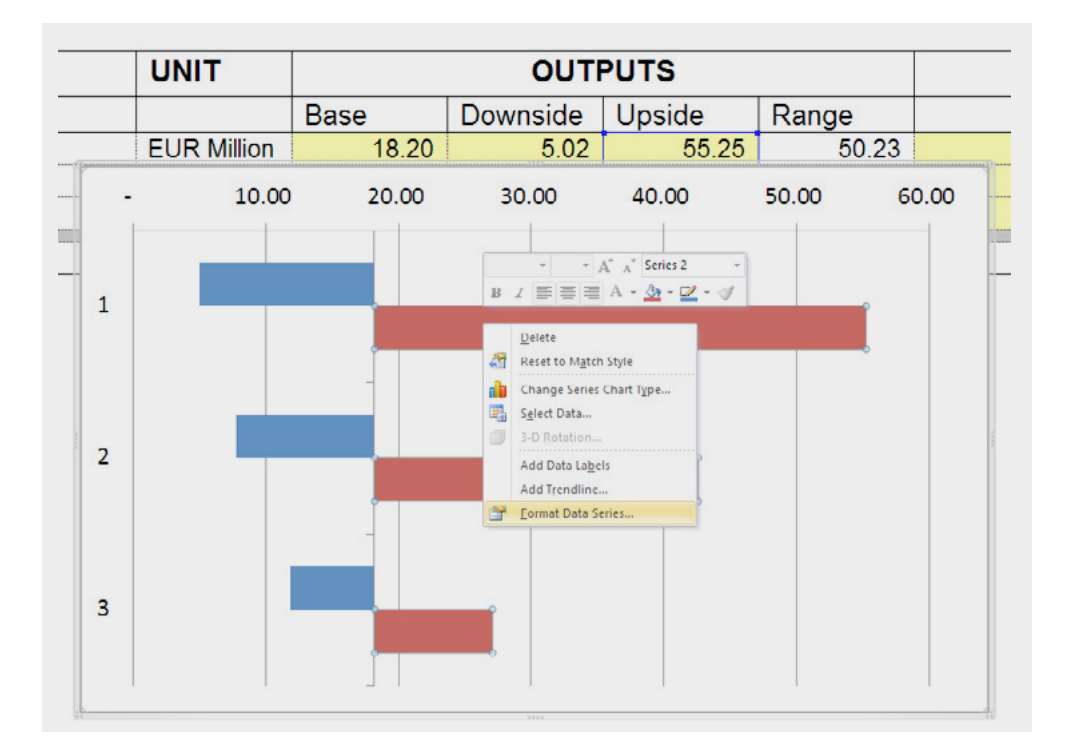

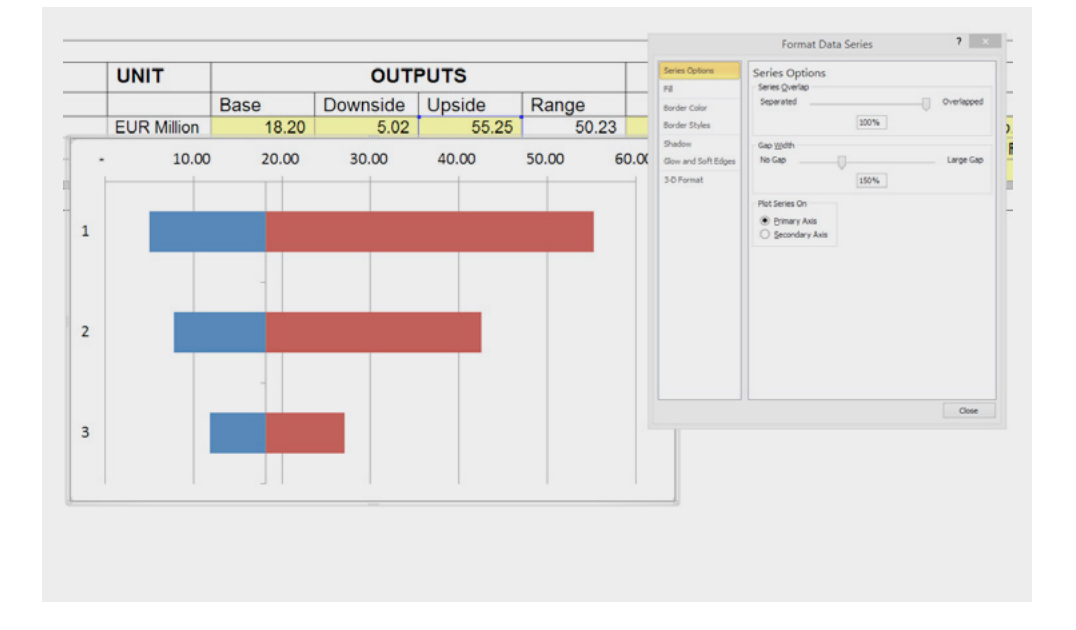

Finally, add the required formatting and data labels to fine tune the tornado charts.

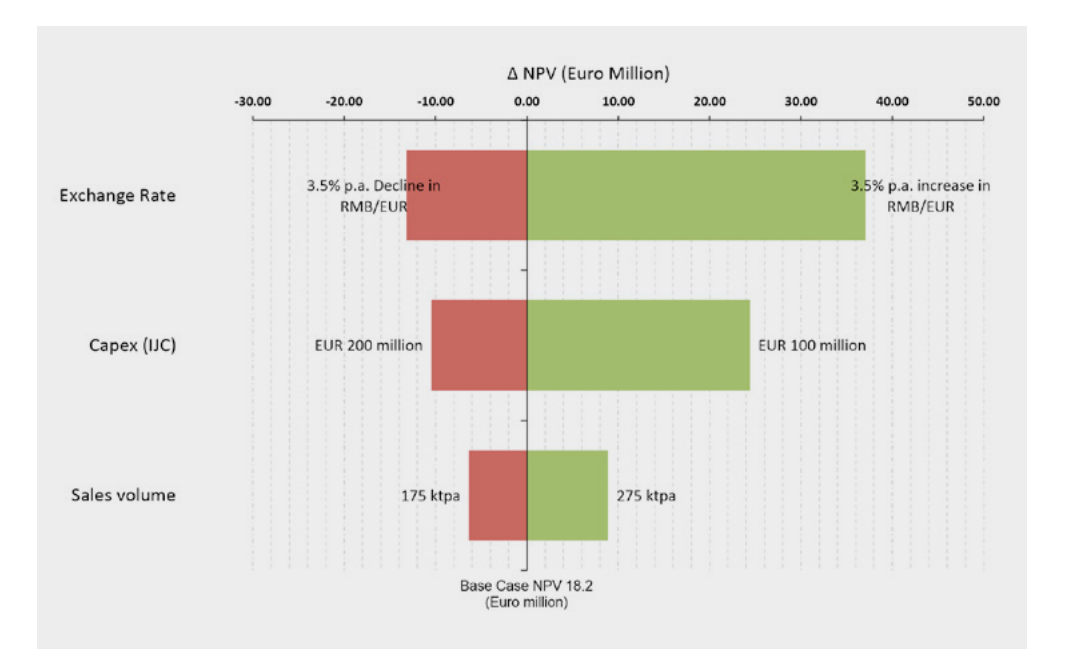

# TPS & PTEALS

### TIPS

#### **Incremental changes?**

A delta or difference tornado shows the impact that variables have on the difference of a value metric, for example a change in oil price of USD 10 per bbl. Senior management find this a very useful "gut-feel" measure for their "back of an envelope" calculations. A practical benefit of plotting a delta tornado chart is that it eliminates the need for changing the vertical axis cross point manually.

#### **Over-arching variables**

Variables that have an over-arching influence on the shape of the tornado chart (typically outside of your control) should be plotted as different scenarios. For example, the oil or metal price in a natural resource project will often create the perception that all other variables are insignificant. These variables are mostly common to all your strategies.

#### Which variables can be controlled?

It is important to note that even if a variable is in the top part of a tornado chart, it may not be important to making a decision among alternatives.

#### Which variables drive the decision between alternatives?

Overlaying two tornados can assist to identify which variables will change the decision outcome, as illustrated below.

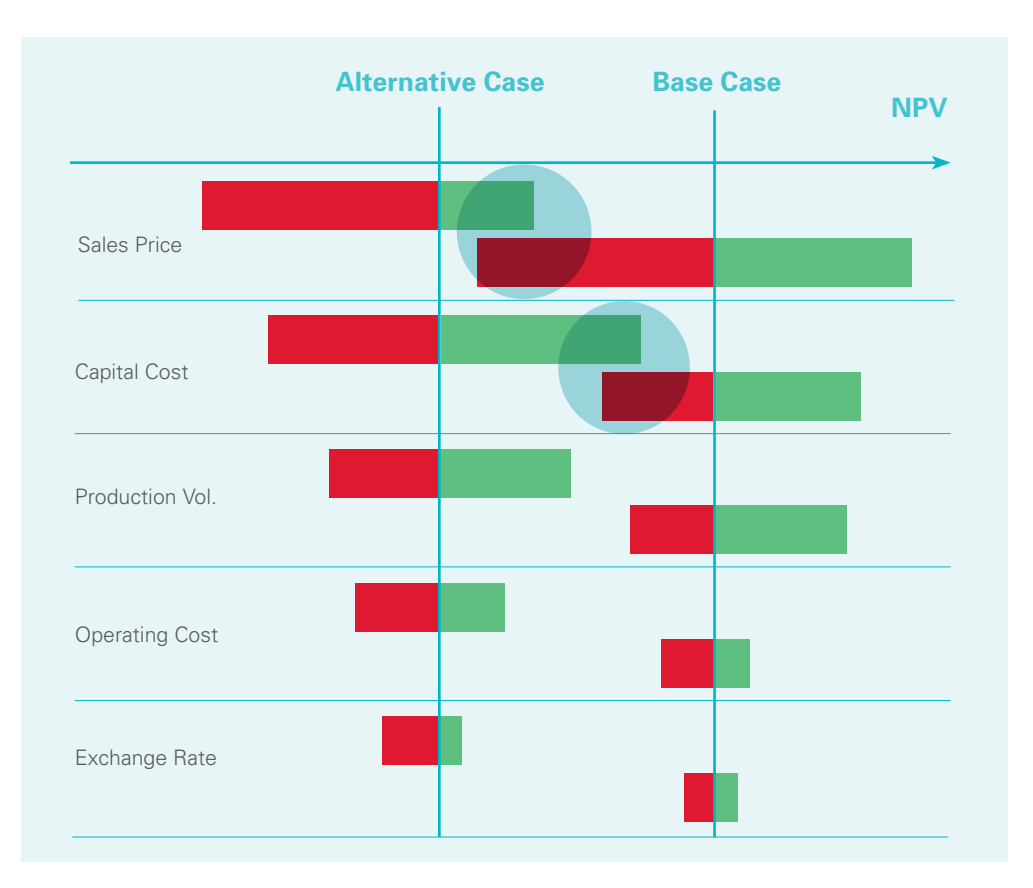

Focus on the overlap variables that could change the decison

#### Upside vs. Downside potential?

The shape of the tornado chart is a good indicator of potential upside or downside.

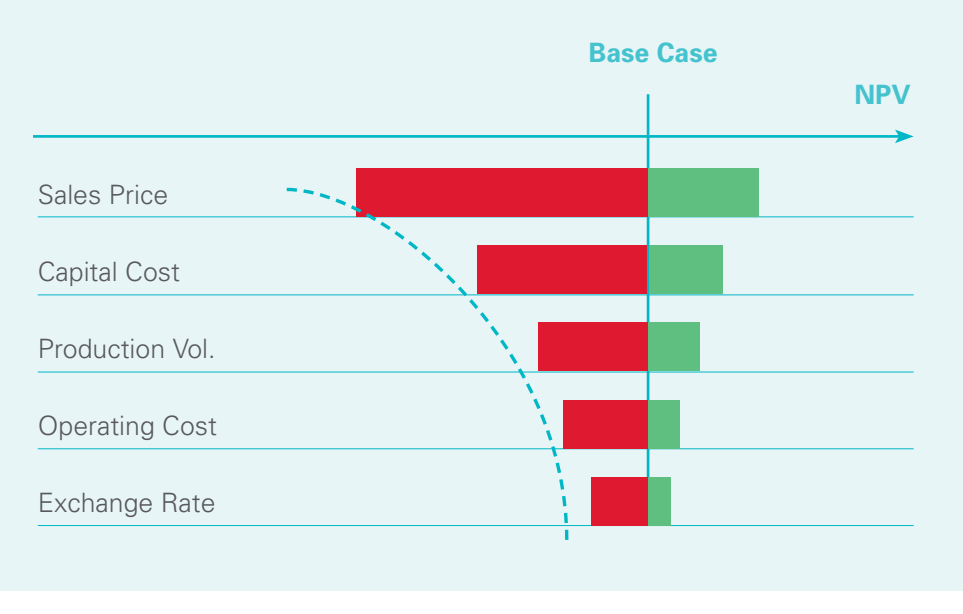

Check for any skewness

#### Use as a model-debugging tool?

A tornado chart is a useful debugging tool to visually inspect whether the value metric reacts as expected to a change in a variable. If the result is opposite to what you expect, then it may either be an error in the model, or new insights have been obtained which should be investigated.

## PITFALLS

**Ranges** can be too big or too small usually with a +/- percentage, for example, the typical " $\pm$  10%" method.

**Assuming range symmetry** – often uncertainty is asymmetrically distributed, for example, ore grade in a mining project or bias in capital estimation.

**Variables** – Using the wrong variable, or too many variables - most models will not have more than 6 to 8 key variables that contribute greater than 80% of decision metrics.

**Interdependency** – Failing to assess the interdependency of variables (examples are project schedule and cost). Note that interdependencies can be built into the model, such as the schedule increase and cost increase; or ore grade and metallurgical recovery.

**Metrics** – Choosing the wrong decision metric. For example, IRR may not be the best metric for a tornado as the change in the variable may result in a "#N/A" error.

**Reflection** – Incorrect reflection of bar direction – an increase in revenue input variables results in a positive bar whilst increase in cost variable results in a negative bar.

# CROSS OVER TORNADO CAR

20

## STEP 1: BUILD THE DETERMINISTIC MODEL

Build your decision model (MS Excel) for your alternatives (two cases), which use the variables identified.

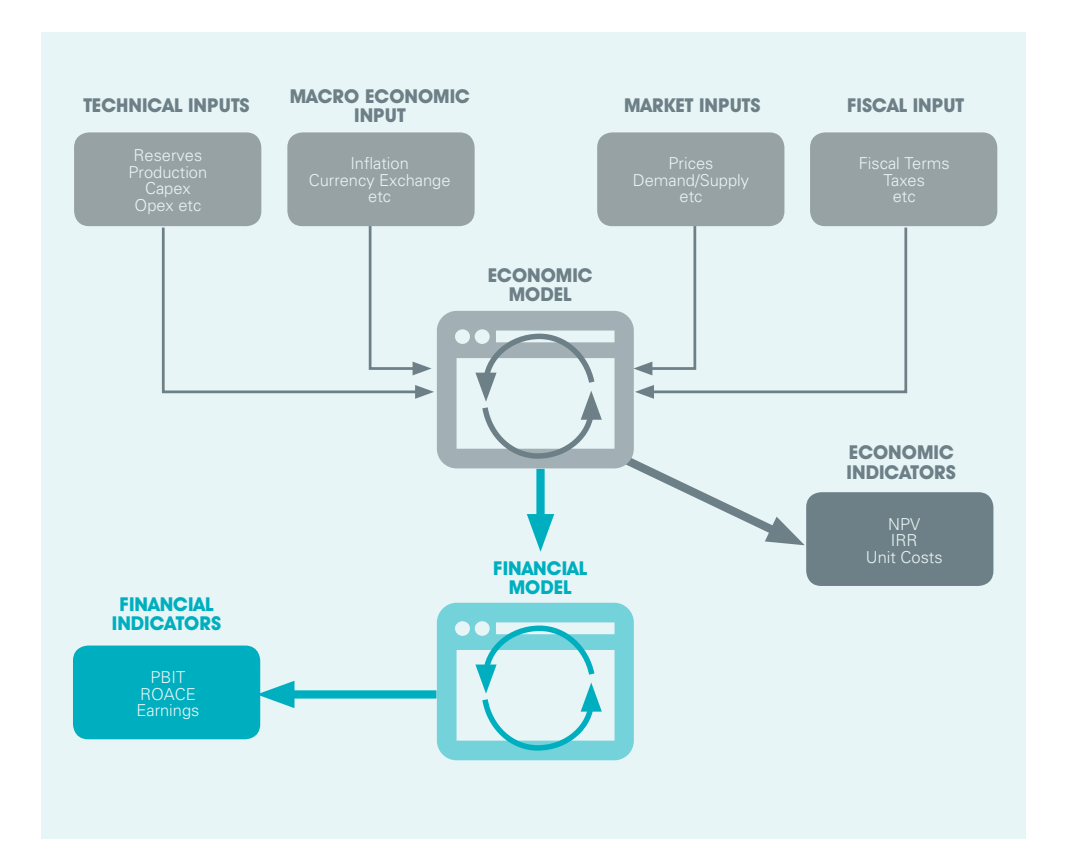

## STEP 2: ASSESS THE RANGES

Estimate the range of values (low, base, high) to assess for each potentially significant variable for the two cases.

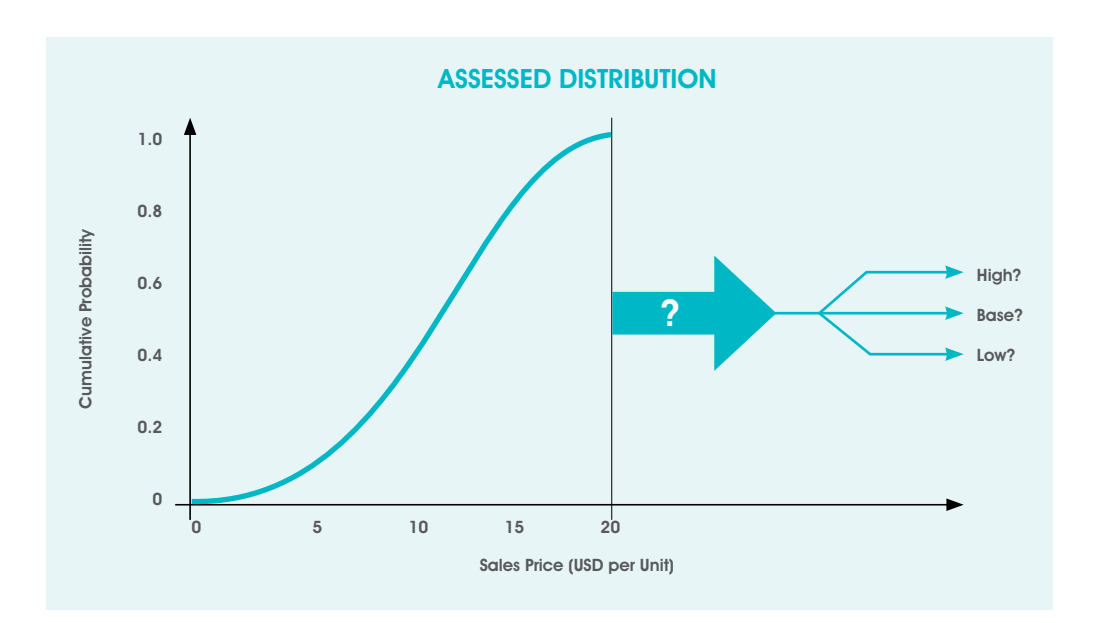

## STEP 3: SELECT THE VALUE METRIC

Select the value metric(s) of interest in supporting each decision alternative.

# STEP 4: CALCULATE THE SWING

• By varying each variable, one at a time, within its specified range of values while holding all other variables at their base value, the effect of this variable on the value metric can be observed.

- Record the change in the value metric.
- Repeat for each variable the swing / range between high and low.

#### Note:

While setting the table for your alternative case, leave 2 blank rows before each variable line in your Excel table (to ensure proper spacing between the bars of base case and alternative case in the final crossover chart).

| Base Case        |             |                     |          |        |        |                 |                              |                               |                      |                            |
|------------------|-------------|---------------------|----------|--------|--------|-----------------|------------------------------|-------------------------------|----------------------|----------------------------|
| LABEL            | UNIT        | UNIT OUTPUTS        |          |        |        |                 | INPUTS                       |                               |                      |                            |
|                  |             | Base                | Downside | Upside | Range  | Base            | Downside                     | Upside                        | Contribution Contril | Cumulative                 |
| Exchance Rate    | FUR Milion  | 18 20               | 6.02     | 60.25  | 54.23  | Long term 6.5   | 3.5% p.a. Decline in RMB/EUR | 3.5% p.a. increase in RMB/EUR | 52.00%               | 52.00                      |
| Capex (UC)       | EUR Milion  | 18 20               | 7.75     | 42.58  | 34.83  | EUR 135 million | EUR 200 million (+50%)       | EUR 100 million (-25%)        | 33 40%               | 85.40                      |
| Sales volume     | EUR Million | 18.20               | 11.85    | 27.08  | 15.23  | 250 ktpa        | 175 ktpa                     | 275 ktpa                      | 14.60%               | 100.00                     |
|                  |             |                     |          |        | 104.29 |                 | 1                            |                               |                      |                            |
| Alternative Case |             |                     |          |        |        |                 |                              |                               |                      |                            |
| LABEL            | UNIT        | UNIT OUTPUTS INPUTS |          |        |        | INPUTS          |                              |                               |                      |                            |
|                  |             | Base                | Downside | Upside | Range  | Base            | Downside                     | Upside                        | Contribution         | Cumulative<br>Contribution |
|                  |             |                     |          |        |        |                 |                              |                               |                      |                            |
| Exchange Rate    | EUR Million | 53.20               | 35.02    | 92.25  | 57.23  | Long term 6.5   | 3.5% p.a. Decline in RMB/EUR | 3.5% p.a. increase in RMB/EUR | 51.89%               | 51.89                      |
| -                |             |                     |          |        |        |                 |                              |                               |                      | 51.89                      |
|                  |             |                     |          |        |        |                 |                              |                               |                      | 51.89                      |
| Capex (IJC)      | EUR Million | 53.20               | 40.75    | 78.58  | 37.83  | EUR 135 million | EUR 200 million (+50%)       | EUR 100 million (-25%)        | 34,30%               | 86.19                      |
|                  |             |                     |          |        |        |                 |                              |                               |                      | 86.19                      |
|                  |             |                     |          |        |        |                 |                              |                               |                      | 86.19                      |
| Sales volume     | EUR Million | 53.20               | 46.85    | 62.08  | 15.23  | 250 ktpa        | 175 ktpa                     | 275 ktpa                      | 13.81%               | 100.00                     |
|                  |             |                     |          |        | 110.29 |                 |                              |                               |                      | 0                          |

## STEP 5: PLOT THE TORNADO CHART

- Arrange the variables in descending order of the width of the tornado bars so that the variable with the largest swing is at the top.
- Select the Downside and Upside values of all the variables for base case (1).
- Insert a bar graph (2D clustered).
- Select the graph and go to "Select Data" and Add Downside and Upside values of all the variables for alternative case (2).
- Select the Upside data series for the alternative case
  (2) and go to "Format Data Series", then under "Series Options" change "Plot Series On" to "Secondary Axis". Repeat the same for the Downside data series for the alternative case (2).
- Select the primary horizontal (X) axis and go to "Format Axis" Under Axis options:
  - Minimum, Maximum values are fixed to cater the NPV values
  - Display units: None
  - Major tick mark type: Outside
  - Minor tick mark type: None
  - Axis labels: Next to axis
  - Vertical axis cross: Update the axis value to the base value of base case (1) (value metric e.g. NPV or IRR)
- Select the primary vertical (Y) axis and go to "Format Axis" under "Axis Options"
  - Check "Categories in reverse order"
  - Major tick mark type: None
  - Minor tick mark type: None
  - Select "Axis label" as low

#### • Select the secondary horizontal (X) axis and go to "Format Axis" Under Axis options:

- Minimum, Maximum values are fixed to cater the NPV values (Same as Primary Axis)
- Display units: None
- Major tick mark type: None
- Minor tick mark type: None
- Axis labels: None
- Vertical Axis cross: Update Axis value to the base value (Key metric e.g. NPV or IRR)

#### • Select the secondary vertical (Y) axis and go to "Format Axis" under "Axis Options"

- Tick on "categories in reverse order"
- Major tick mark type: None
- Minor tick mark type: None
- Select "Axis label" as None
- Select a series for the primary axis and then right-click "Format Data Series" then select "Series Options" and change "Series Overlap" to 100% and "Gap Width" to 400%.
- Select a series for the secondary axis and right-click "Format Data Series", then in "Series Options" change "Series Overlap" to 100% and "Gap Width" to 100%.

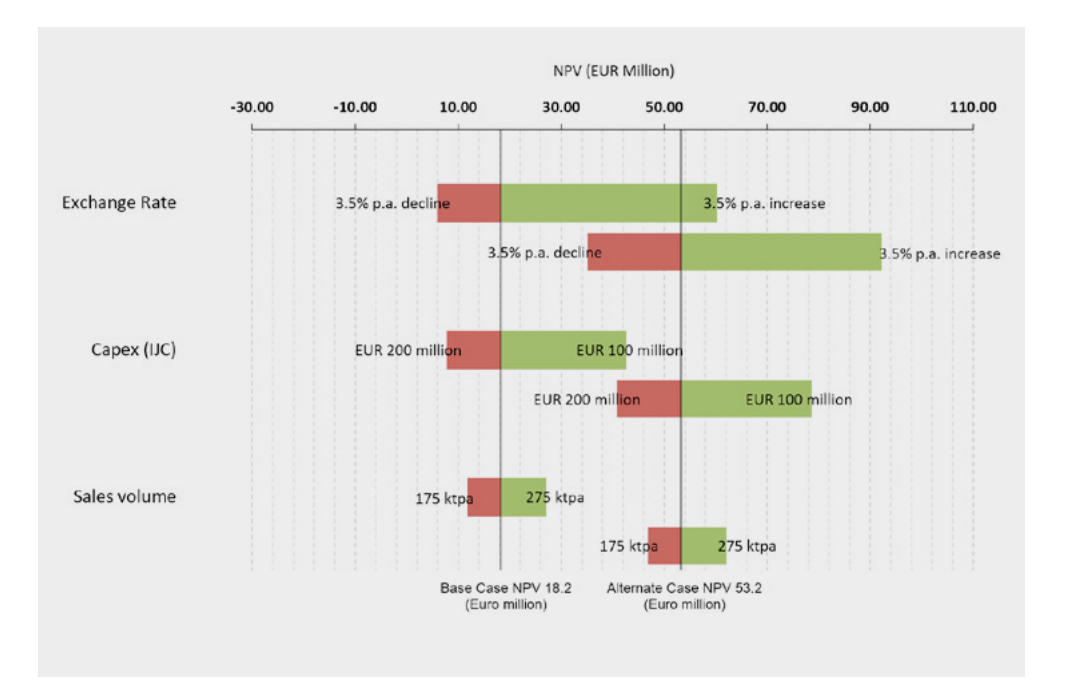

## • Finally, add the required formatting and data labels to fine tune the tornado diagrams.

#### CHECK OUT OUR ADVANCED COURSE ON FINANCIAL MODELLING IN OIL & GAS

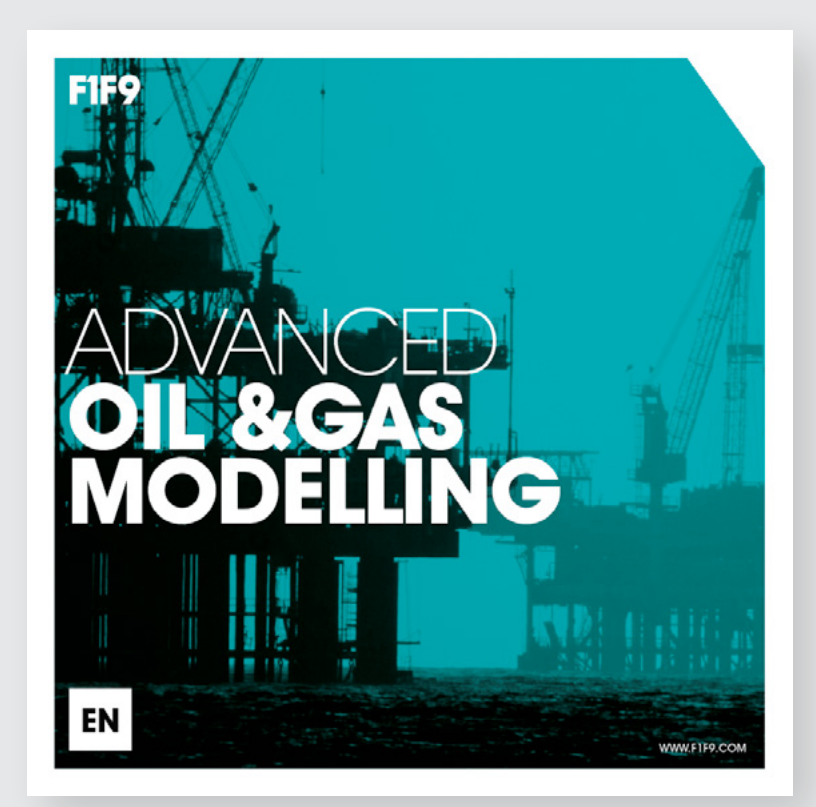

"Great course, extremely worthwhile, packed with valuable insights and tips."

**Stirling Habbitts** Vice President Structured Finance ING Commercial Banking

## A three day advanced course focusing on financial modelling for the oil and gas industry.

Build up your theoretical knowledge alongside practical modelling sessions: Gain a thorough understanding of how to structure your spreadsheet model to help your analysis process

Tuition from industry experts: Learn to model the key features of oil and gas projects including the main parameters and terms

A hands-on course based on real industry case studies: Speed up your decision making process by building a financial model that meets the needs of your sector

Enhance your commercial knowledge along with your modelling skills: Learn the language of project commercial decision making and how it relates to the spreadsheet model

Benefit from using FAST techniques: Create robust oil and gas models that are built to an internationally-recognised standard

### CHECK OUT SOME OF OUR OTHER EBOOKS...

10 PRINCIPLES OF AGILE FINANCIAL MODELLING HOW TO STANDARDISE MODELLING: 5 LESSONS LEARNED THE HARD WAY

WHY FIXED PRICE CONTRACTS ARE BAD FOR EVERYONE

S-CURVE (CAPEX) MODELLING IN OIL & GAS

THE DIRTY DOZEN: 12 MODELLING HORROR STORIES

OPEX MODELLING IN OIL & GAS

THE BUSINESS ANALYSIS LIFECYCLE ESSENTIAL MODEL OPTIMISATION

#### COPYRIGHT

This ebook is licensed under a <u>Creative Commons Attribution-NoDerivs 3.0 Unported License</u>. You are actively encouraged to copy, distribute and share this ebook provided that you provide proper attribution.

F1F9 builds and maintains financial models used by leading companies and advisors in the Oil and Gas sector.

We also train our clients to build better models themselves through courses delivered worldwide.

To find out more about how we help you increase the efficiency of your modelling, and reduce modelling risk, call Lynn Martin on +44 203 239 8575 or email lynn.martin@f1f9.com

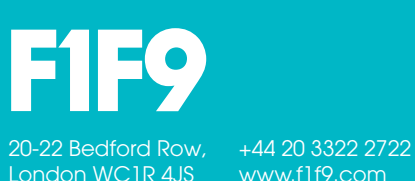